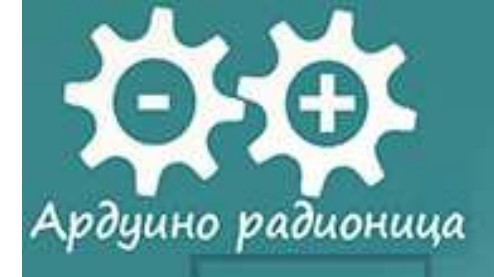

# **ARDUINO RADIONICA**

1 (mm 17)

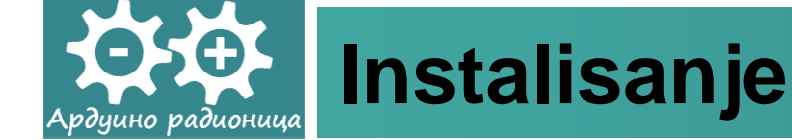

 Da bi instalisali Arduino IDE i povezali Arduino pločicu sa PC-jem posredstvom USB kabla pomoć ćete naći na sledećim adresama:

http://arduino.cc/en/Guide/MacOSX ili

http://arduino.cc/en/Guide/Windows ili

http://arduino.cc/playground/Learning/Linux

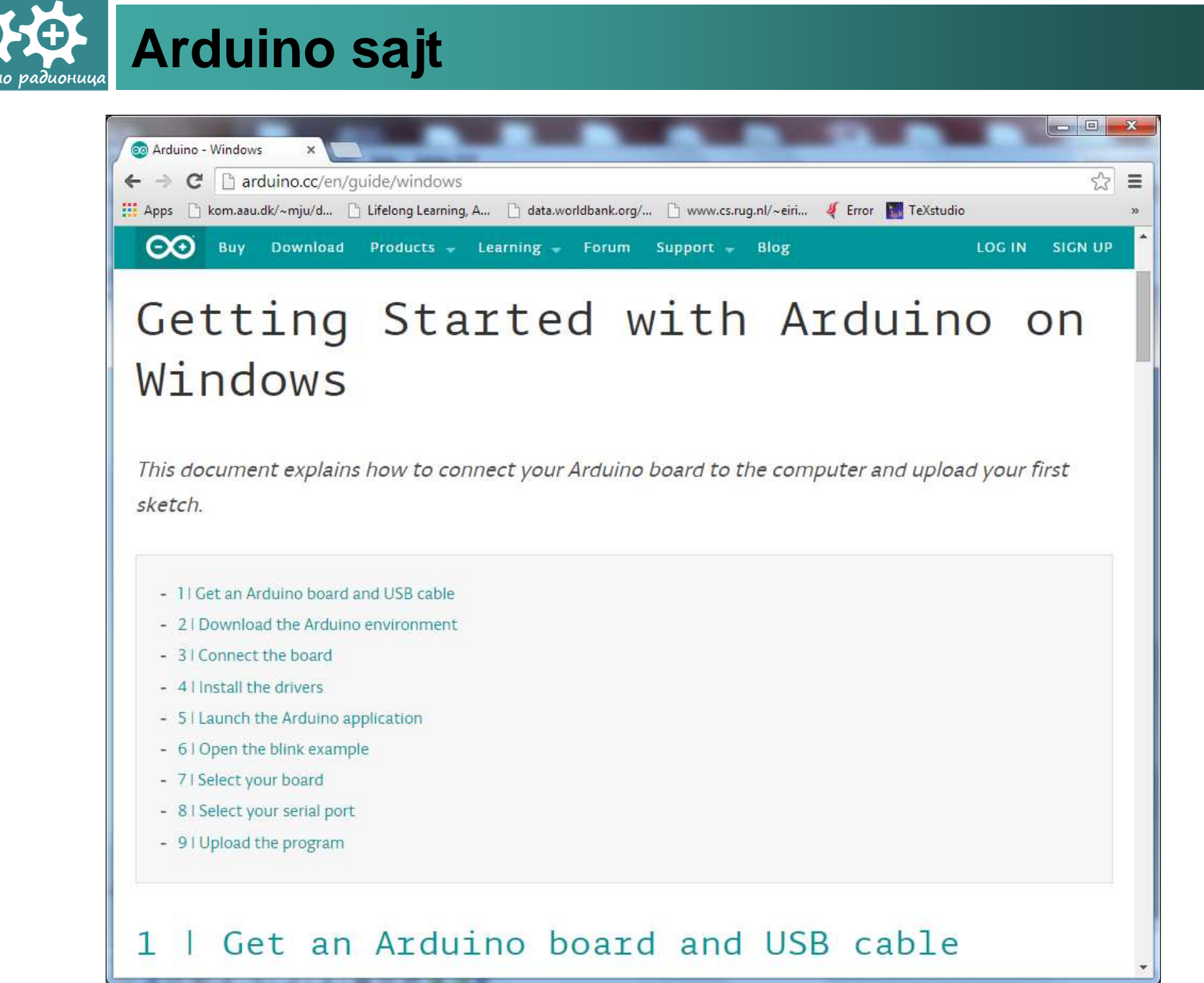

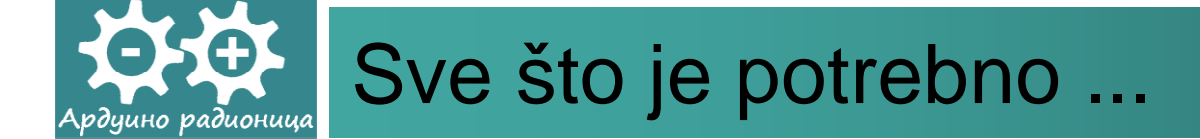

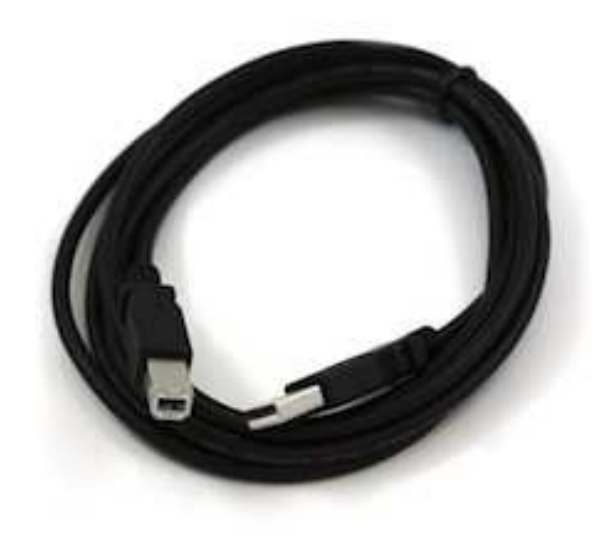

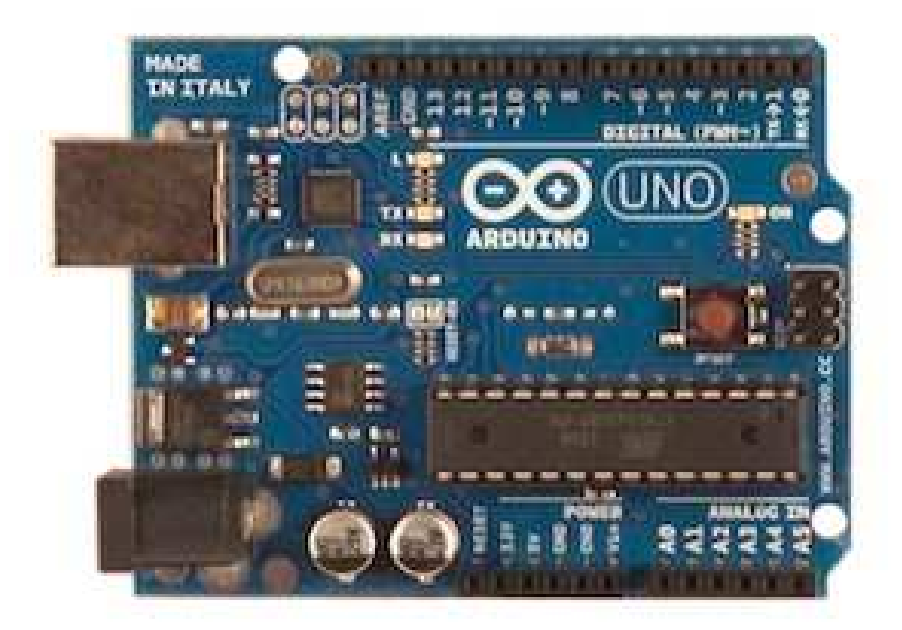

Struktura foldera – Arduino IDE

## http://arduino.cc/en/Main/Software

| rganize 🔻 🛛 Include in                             | library ▼ Share with ▼ Burn | New folder       |                    | . 🖽 🔹 🛅  |
|----------------------------------------------------|-----------------------------|------------------|--------------------|----------|
| Favorites                                          | Name                        | Date modified    | Type               | Size     |
| Desktop                                            | arduino-1.0.3               | 02/07/2013 19:29 | File folder        |          |
| Becont Diacor                                      | anvers                      | 02/07/2013 19:34 | File folder        |          |
| Necent Flaces                                      | bachuara                    | 02/07/2013 19:34 | File folder        |          |
| Libraries                                          | inter inter                 | 10/12/2013 19:54 | File folder        |          |
| Documents                                          | Java<br>11 lib              | 10/12/2012 11:50 | File folder        |          |
| Music                                              | Jibrarier                   | 02/07/2012 10:24 | File folder        |          |
|                                                    | reference                   | 02/07/2013 19:34 | File folder        |          |
| Videos E                                           |                             | 02/07/2013 19:34 | File folder        |          |
| a fideos                                           | arduino                     | 10/12/2012 11:50 | Application        | 840 KR   |
| Homegroup                                          | S cygicony-2 dll            | 10/12/2012 11:50 | Application extens | 947 KB   |
| • · · · · · · · · · · · · · · · · · · ·            | Crawin1 dll                 | 10/12/2012 11:50 | Application extens | 1 829 KB |
| Computer                                           | libusb0.dll                 | 10/12/2012 11:50 | Application extens | 43 KB    |
| System (C:)                                        | revisions                   | 10/12/2012 11:50 | TXT File           | 36 KB    |
| Data (D:)     Datenträger (E:)     My Web Sites on | TxtxSerial.dll              | 17/03/2009 00:32 | Application extens | 97 KB    |
| Network                                            |                             |                  |                    |          |

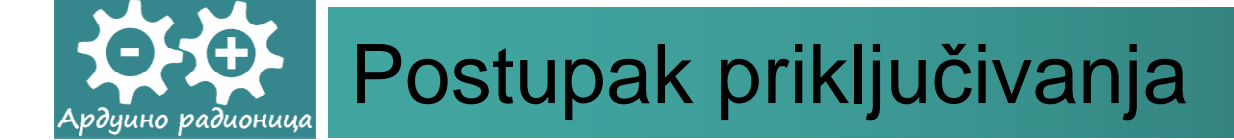

- Napomena:
- Arduino Uno, Mega, Duemilanove i Arduino Nano automatski se napajaju ili iz USB konekcije sa računara ili sa eksternog napajanja. Ako priključujete stari model Arduino Diecimila, potrebno je da proverite kako je pločica konfigurisana za napajanje, tj. u kom položaju je džamper (kratkospojnik) na pločici. Džamperom se bira napajanje i u ovom slučaju treba izabrati USB položaj.
- Povežite Arduino pločicu sa personalnim računarom posredstvom USB kabla. Ukoliko je sve kako treba zasvetleće zelena svetlosna dioda obeležena natpisom PWR.

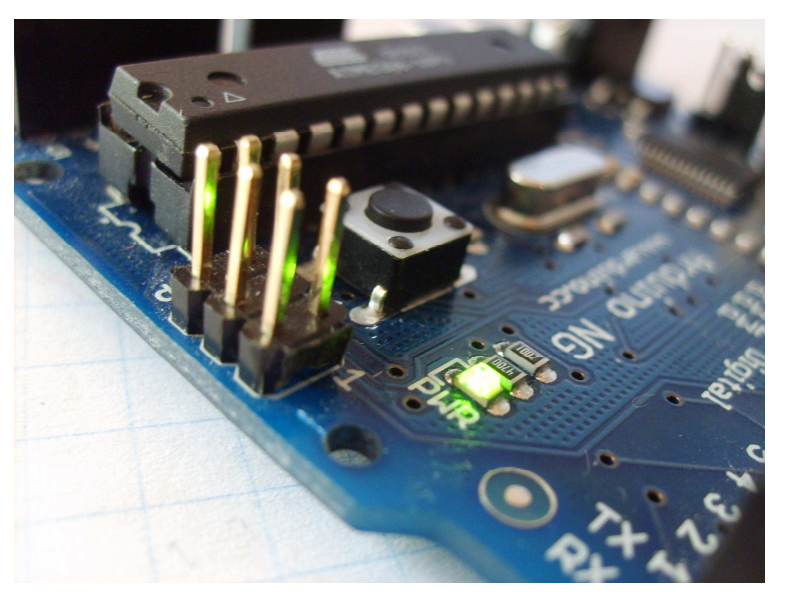

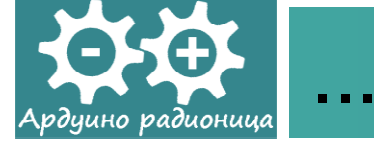

• Arduino Diecimila

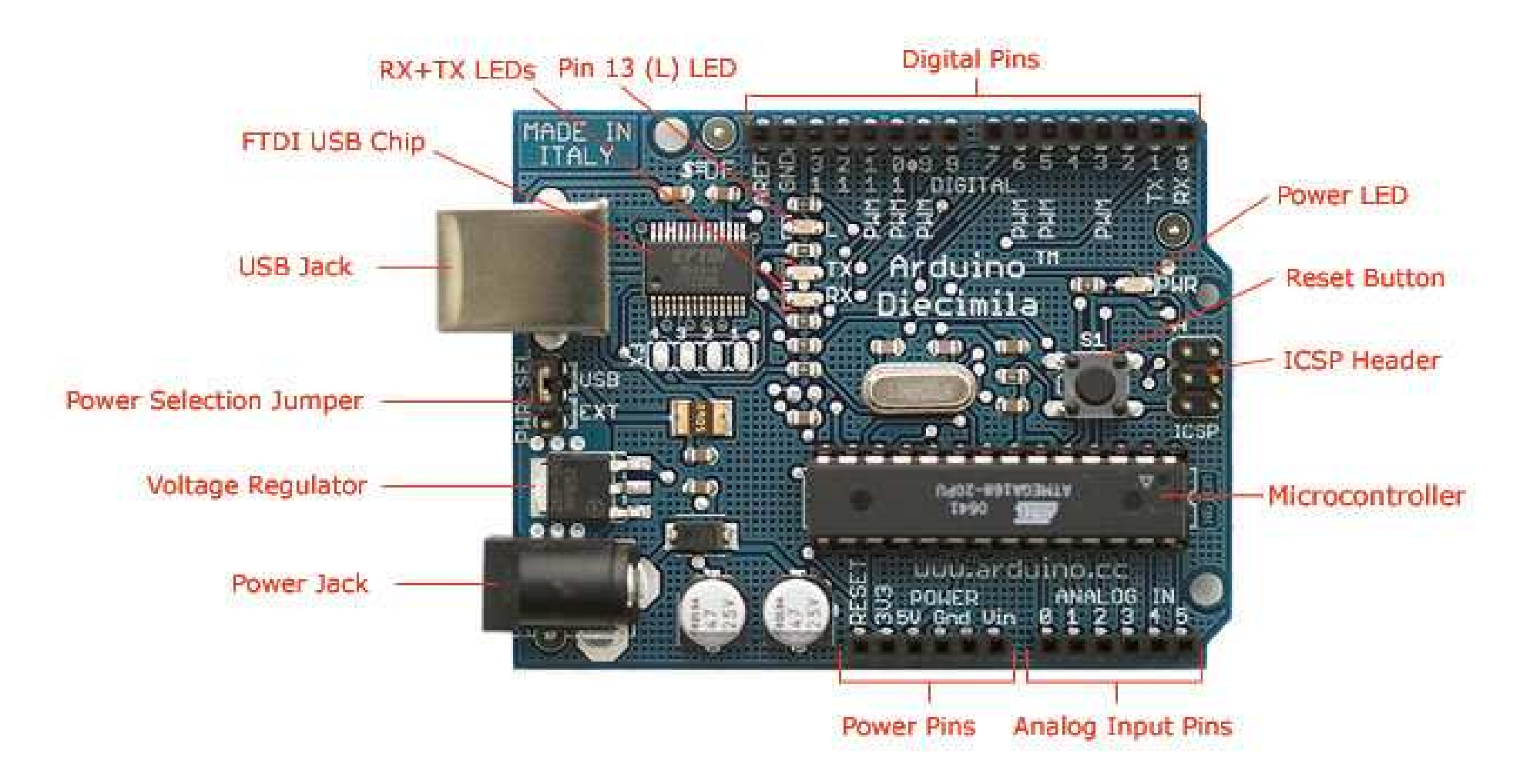

Photograph by SparkFun Electronics. Used under the Creative Commons Attribution Share-Alike 3.0 license.

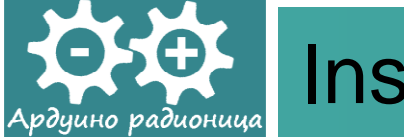

### Instaliranje drajvera - Windows

#### Found New Hardware Wizard

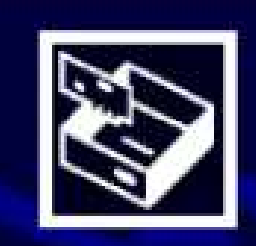

#### Welcome to the Found New Hardware Wizard

Windows will search for current and updated software by looking on your computer, on the hardware installation CD, or on the Windows Update Web site (with your permission). Read our privacy policy

Can Windows connect to Windows Update to search for software?

- OYes, this time only
- Yes, now and every time I connect a device

< Back

Next >

Cancel

No, not this time

Click Next to continue.

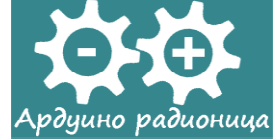

### ... u instalacioni paket je uključen drajver

#### Found New Hardware Wizard

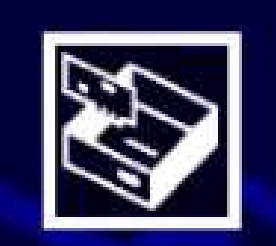

This wizard helps you install software for:

FT232R USB UART

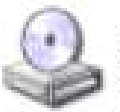

If your hardware came with an installation CD or floppy disk, insert it now.

What do you want the wizard to do?

- Install the software automatically (Recommended)
- Install from a list or specific location (Advanced)

Click Next to continue.

<Back Next>

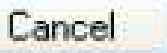

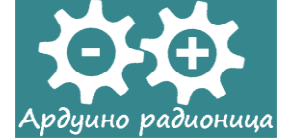

| Found New Hardware Wizard                                                                                                    |
|----------------------------------------------------------------------------------------------------|
| Please choose your search and installation options.                                                                                                    |
| Search for the best driver in these locations.                                                                                                    |
| Use the check boxes below to limit or expand the default search, which includes local<br>paths and removable media. The best driver found will be installed.   |
| Search removable media (floppy, CD-ROM)                                                                                                    |
| Include this location in the search:                                                                                                    |
| C:\Program Files\arduino-0006\drivers\FTDI USB Dr 🖌 🛛 Browse                                                                                                   |
| O Don't search. I will choose the driver to install.                                                                                                    |
| Choose this option to select the device driver from a list. Windows does not guarantee that<br>the driver you choose will be the best match for your hardware. |
| < Back Next > Cancel                                                                                                    |

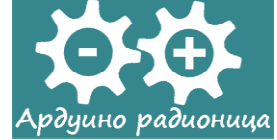

### ... uspešno prepoznavanje hardvera

#### Found New Hardware Wizard

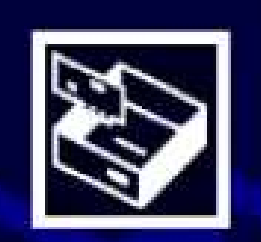

### Completing the Found New Hardware Wizard

The wizard has finished installing the software for:

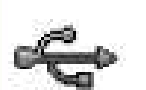

USB Serial Converter

Click Finish to close the wizard.

Finish

< Back

Cancel

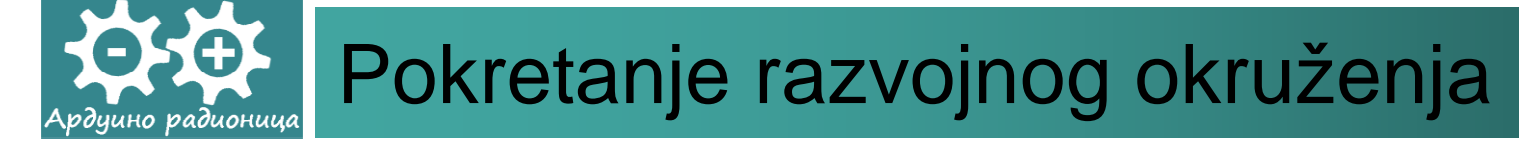

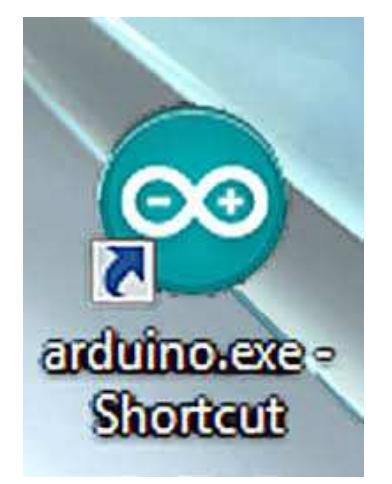

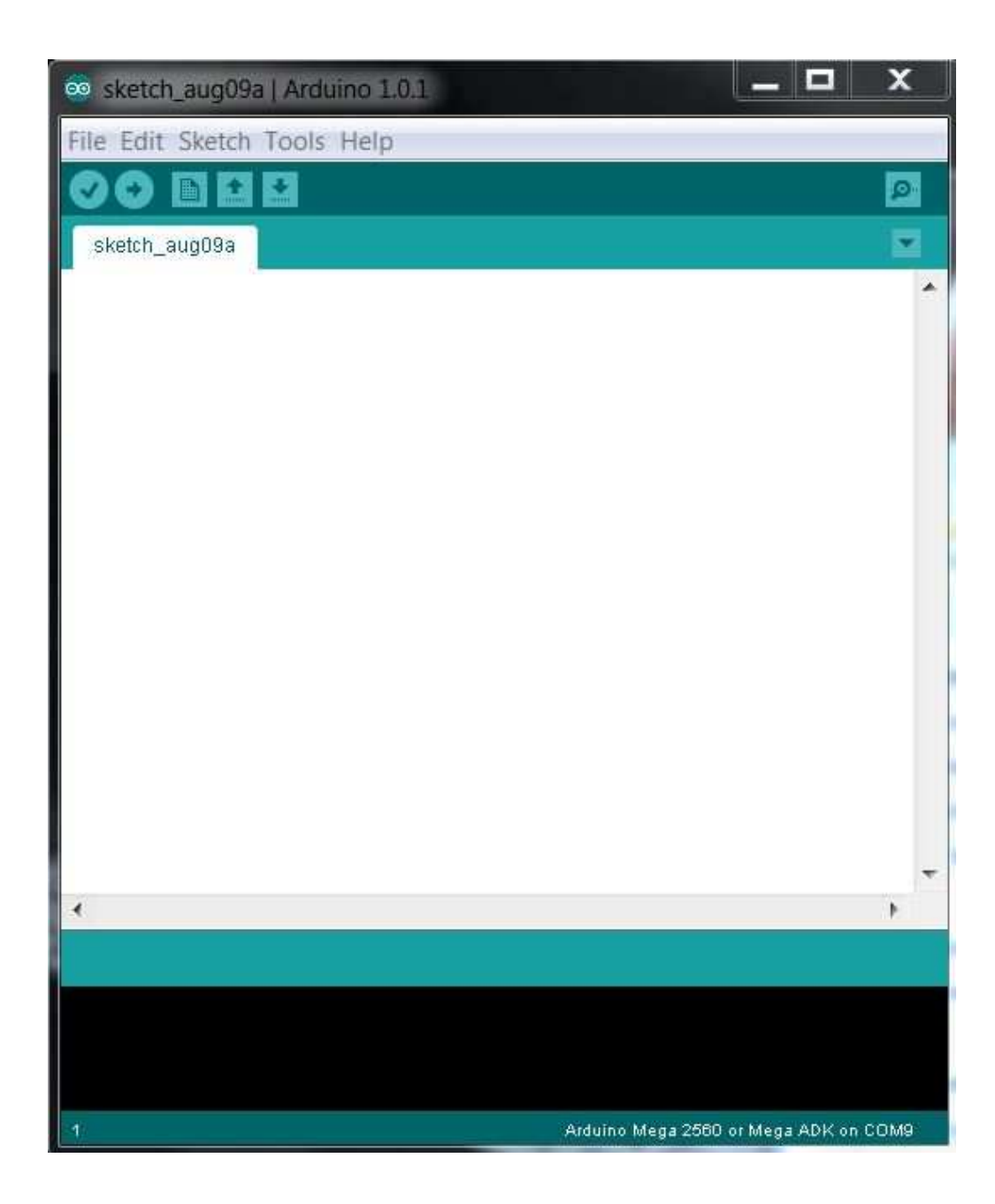

#### Provera priključene kontrolerske pločice дуино радионица

58

| sketch_mar09 | Auto Format Ctrl+T<br>Archive Sketch |       |                                                                                                    |
|--------------|--------------------------------------|-------|----------------------------------------------------------------------------------------------------|
|              | Serial Monitor Ctrl+Shift+M          |       | *                                                                                                    |
|              | Board •                              | •     | Arduino Uno                                                                                                    |
|              | Serial Port                          |       | Arduino Duemilanove or Nano w/ ATmega328                                                                                                    |
|              | Burn Bootloader                      |       | Arduino Diecimila, Duemilanove, or Nano w/ ATmega168                                                                                                    |
|              |                                      | ~<br> | Arduino Mega (ATmega1280)<br>Arduino Mini<br>Arduino Fio<br>Arduino BT w/ ATmega328<br>Arduino BT w/ ATmega168<br>LilyPad Arduino w/ ATmega168<br>LilyPad Arduino w/ ATmega168<br>Arduino Pro or Pro Mini (5V, 16 MHz) w/ ATmega328 |
| •            |                                      |       | Arduino Pro or Pro Mini (3.3V, 8 MHz) w/ ATmega328                                                                                                    |
|              |                                      |       | Arduino Pro or Pro Mini (3.3V, 8 MHz) w/ ATmega168<br>Arduino NG or older w/ ATmega168                                                                                                    |
|              |                                      |       | Arduino NG or older w/ ATmega8                                                                                                    |

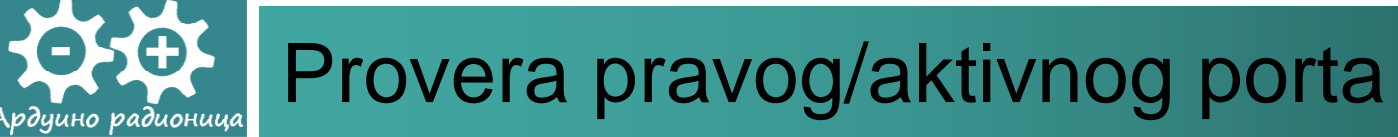

| sketch_mar09a   A   | rduino 0022                                                                             |                        |        |
|---------------------|-----------------------------------------------------------------------------------------|------------------------|--------|
| File Edit Sketch To | Auto Format<br>Auto Format<br>Archive Sketch<br>Fix Encoding & Reload<br>Serial Monitor | Ctrl+T<br>Ctrl+Shift+M | Ð      |
| 1                   | Board<br>Serial Port                                                                    | F                      | СОМЗ   |
|                     | Burn Bootloader                                                                         | •                      | ✓ COM4 |
| 4                   |                                                                                         |                        | •      |
| 1                   |                                                                                         |                        |        |

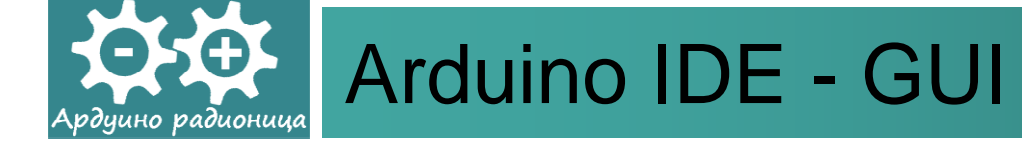

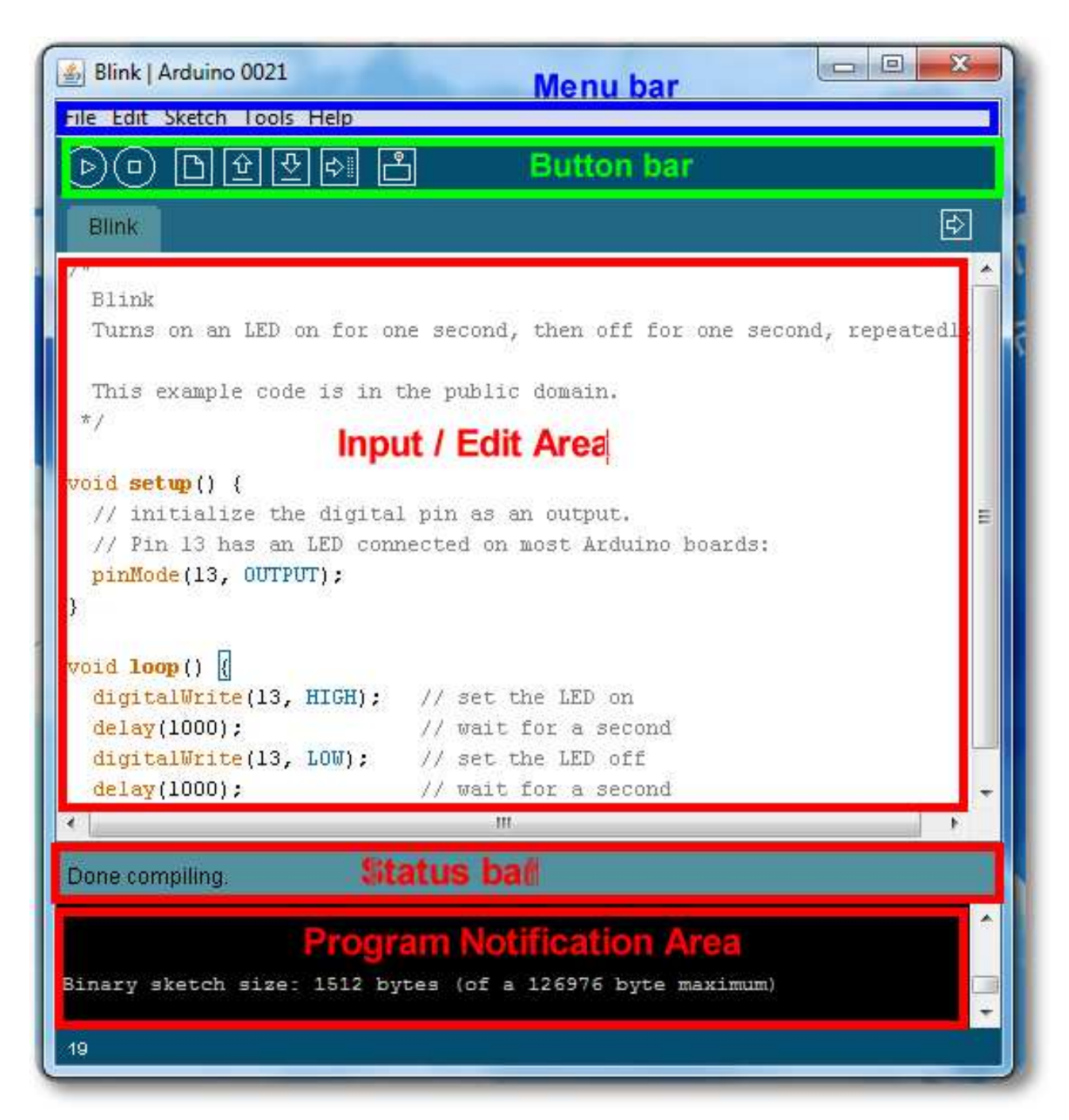

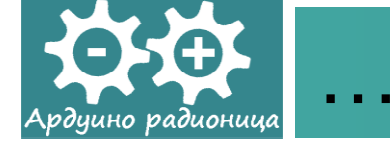

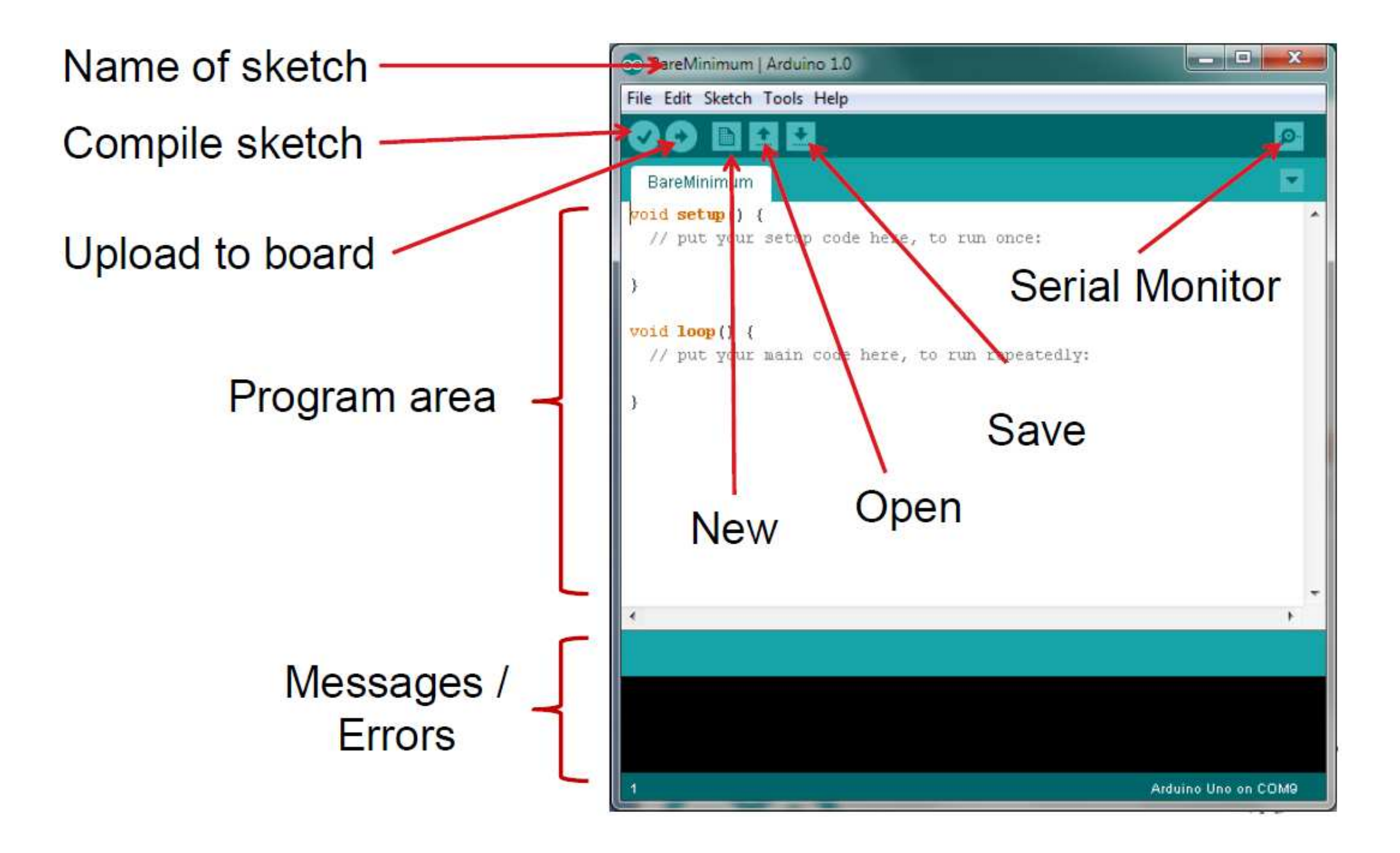

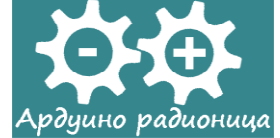

### ... Prozor Serial Monitor

| 💿 sketch_mar03c   Arduino 1.0.3 |                       |
|---------------------------------|-----------------------|
| File Edit Sketch Tools Help     |                       |
|                                 |                       |
| sketch_mar03c                   |                       |
|                                 | ^                     |
| <u>ک</u> COM8                   | Send                  |
|                                 |                       |
|                                 |                       |
|                                 | -                     |
| •                               |                       |
| V Autoscroli                    | Newline 🗸 9600 baud 🖌 |
|                                 |                       |
| 1                               | Arduino Uno on COM8   |

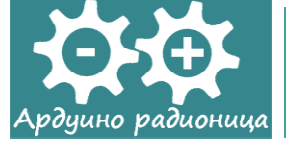

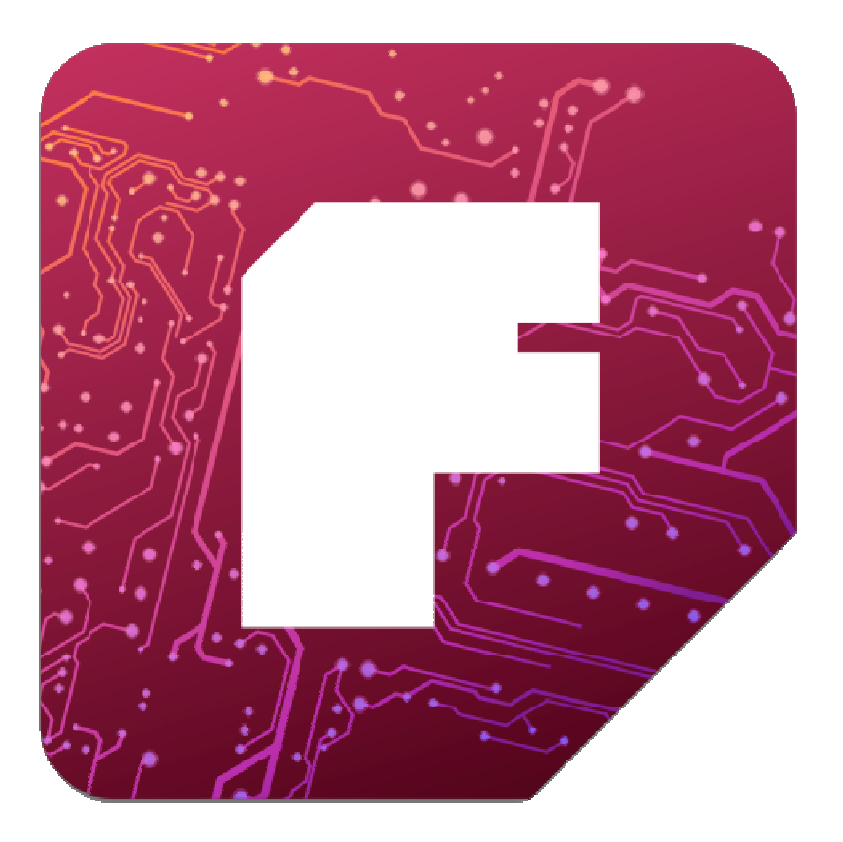

### Fritzing – CAD program za elektroniku

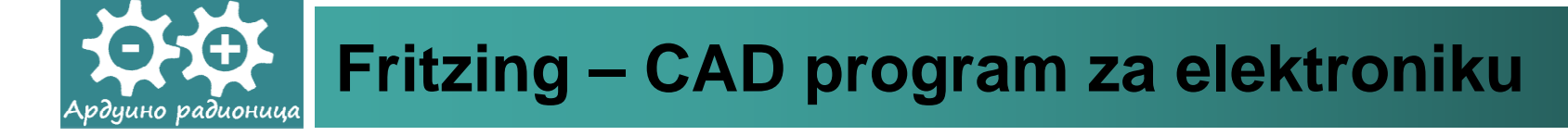

- Fritzing softver za elektroniku je zanimljiva napredna open-source inicijativa za podršku projektantima elektronskih uređaja, elektronskim umetnicima, naučnicima i hobistima za kreativan rad s interaktivnom elektronikom i razvoj elektronskih projekata.
- Fritzing pomaže da naučite više o elektronskim sklopovima, da dokumentujete svoje projekte, pa čak i da ih pripremite za proizvodnju. Odličan interaktivan i edukativan program pogodan za edukativne ustanove.

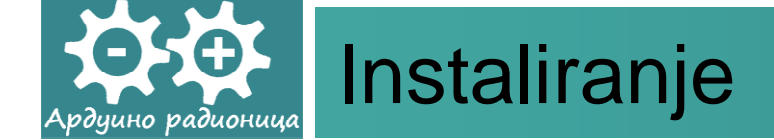

Program se preuzima na adresi

http://fritzing.org/download/

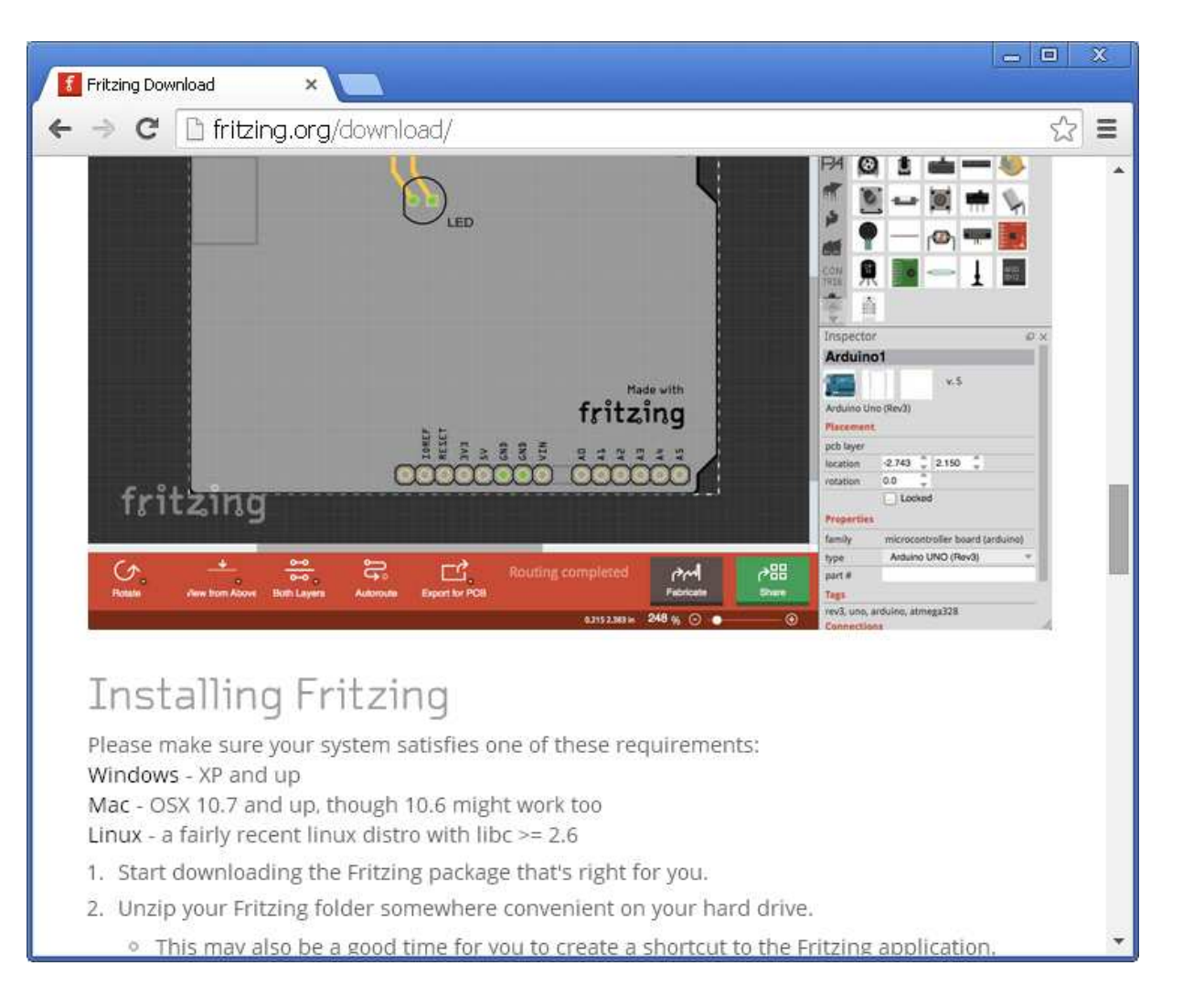

Po preuzimanu, program treba raspakovati na željeno mesto na disku.

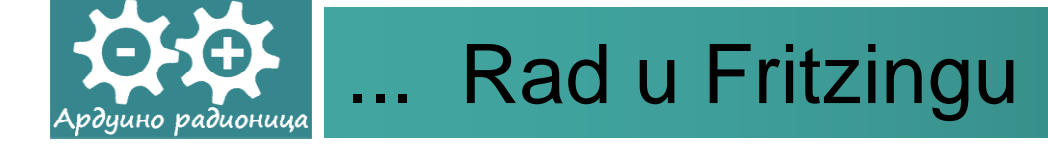

• Po pokretanju programa pojavljuje se prvi ekran.

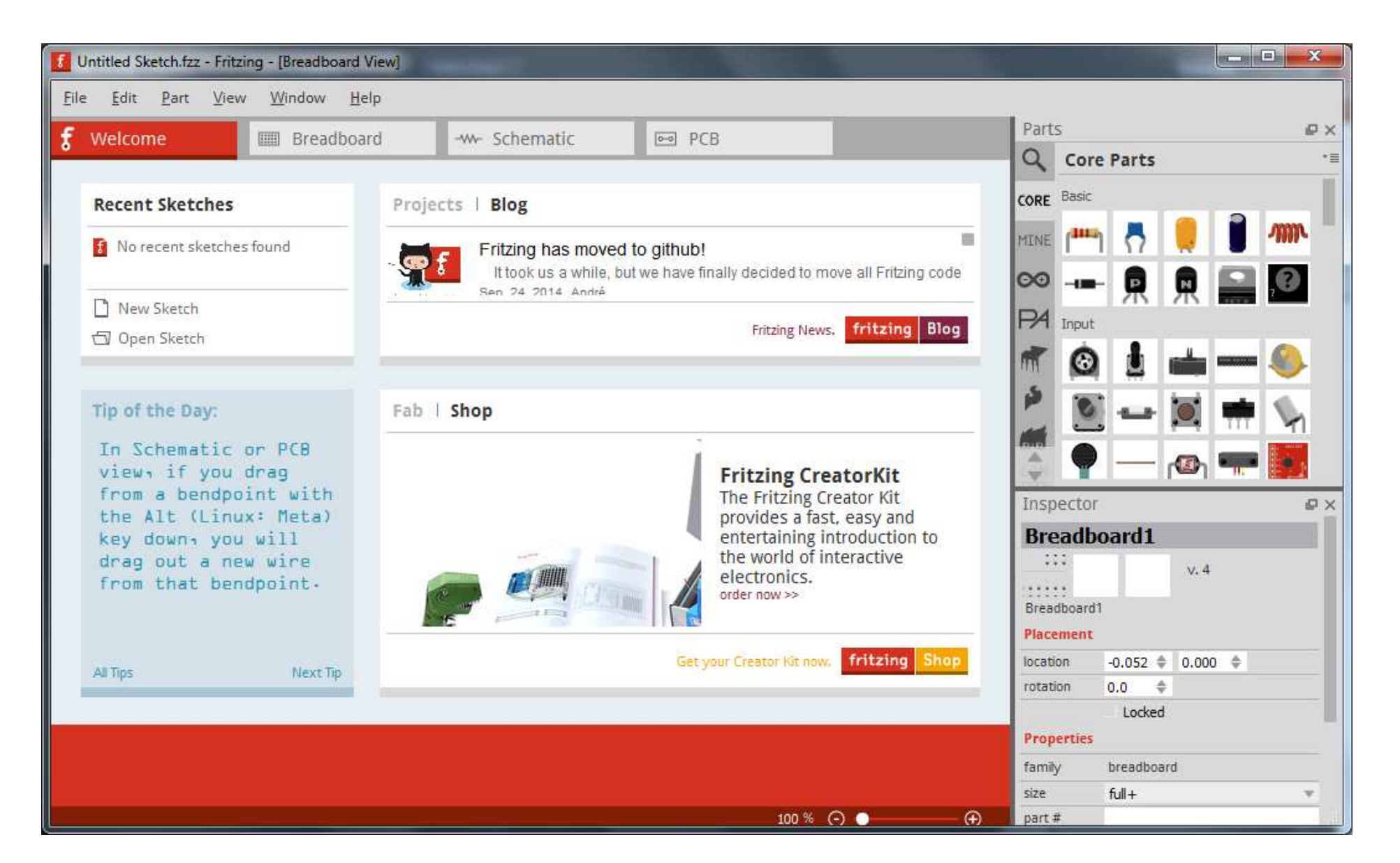

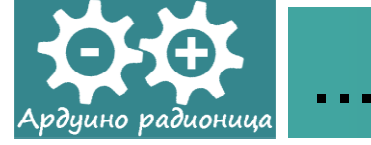

 Za početak razmotrimo neki od primera koji dolaze uz instalaciju ovog programa. U meniju File izaberimo stavku OpenExample>Arduino>Digital>Output>Blink.

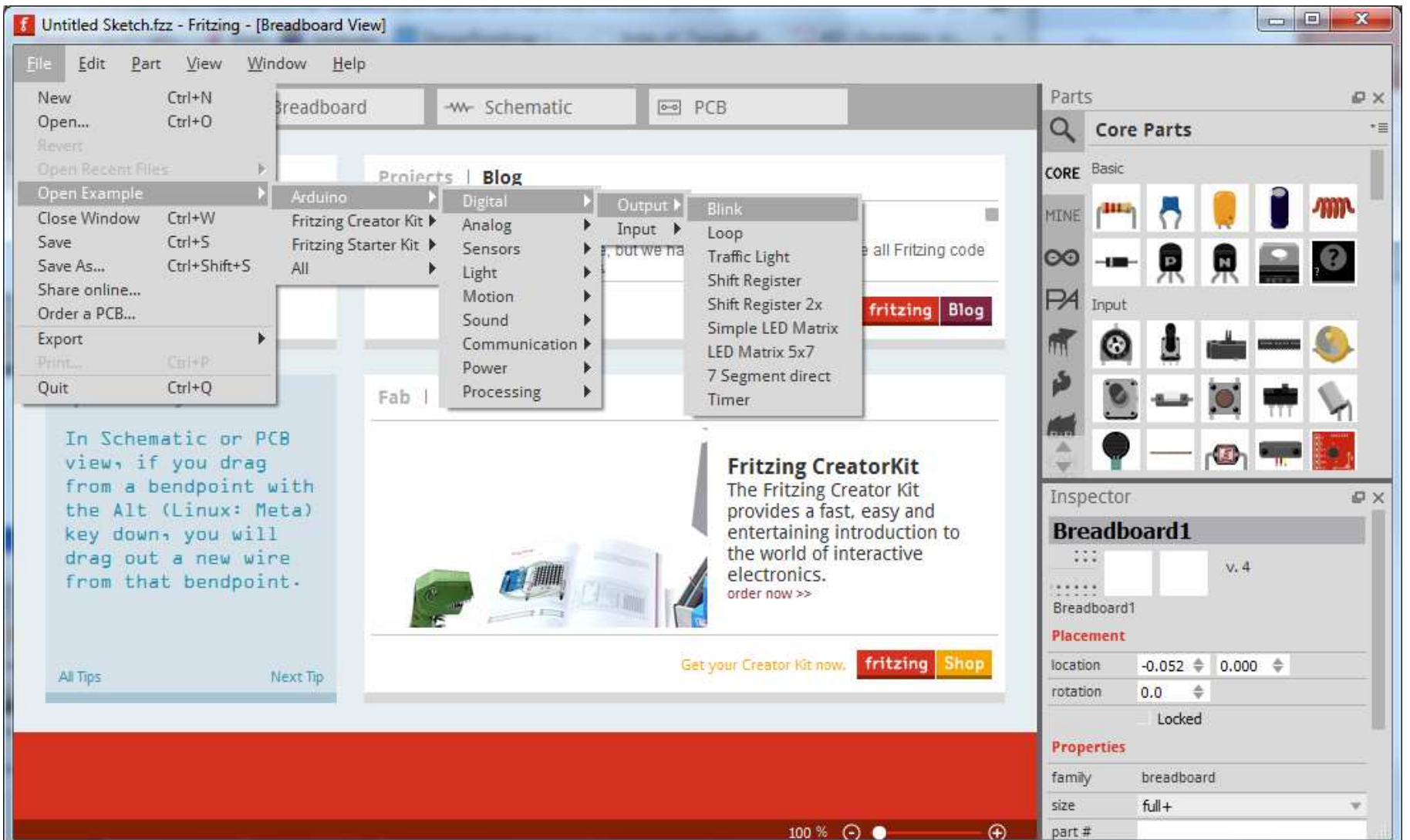

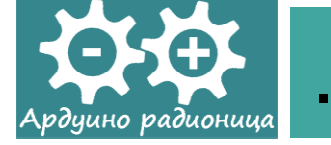

 Pojavljuje se Arduino pločica sa priključenom svetlosnom diodom a skeč demonstrira programiranje blinkovanja svetlosne diode priključene na Arduino pin

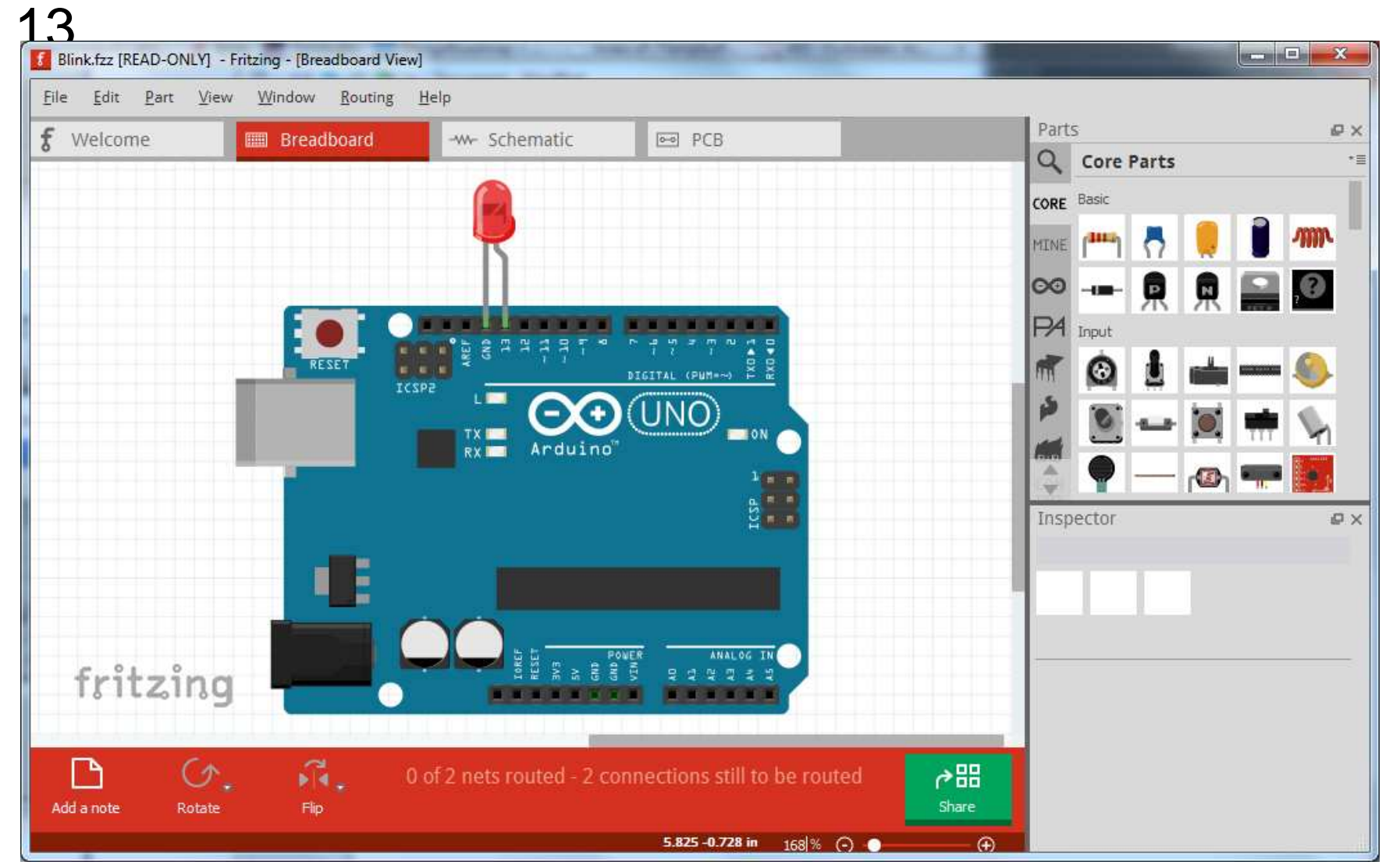

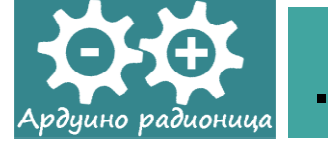

 Ovaj program omogućuje da se vidi i principijelna šema.
 Da bi se to postiglo u grafičkom korisničkom interfejsu treba aktivirati karticu (tj. prikaz) Schematic.

| Blink.fzz [READ-ONLY] -                             | Fritzing - [Schematic Vie        | ew]            | NAME OF BRIDE              | State of the local division in which the local division is not the local division of the local division is not the local division of the local division of |           |
|-----------------------------------------------------|----------------------------------|----------------|----------------------------|----------------------------------------------------------------------------------------------------|-----------|
| <u>F</u> ile <u>E</u> dit <u>P</u> art <u>V</u> iew | v <u>W</u> indow <u>R</u> outing | t <u>H</u> elp |                            | - 101                                                                                                    |           |
| <b>f</b> Welcome                                    | IIII Breadboard                  | -w- Schematic  | PCB                        | Parts                                                                                                    | ₽×        |
|                                                     |                                  |                |                            | Q Core Parts                                                                                                    | *=        |
|                                                     |                                  |                |                            | CORE Basic                                                                                                    |           |
|                                                     |                                  | in High        |                            | MINE (****)                                                                                                    | 🥘 🥤 📶     |
|                                                     | RESET2                           | D1/TX          |                            | 00 - 6                                                                                                    |           |
|                                                     | AREP<br>Joref                    | D2             |                            |                                                                                                    | H 📰 🔛     |
|                                                     |                                  | D5 PWM         |                            | HA Input                                                                                                    |           |
|                                                     | A1                               | Arduino D6 PWM |                            | M 🙆 🖢                                                                                                    | i 📥 💳 🌭 👘 |
|                                                     | EA                               | (Rev3) 08      |                            | P 0                                                                                                    |           |
|                                                     | A5/5CL                           | DTO PWW/SS     |                            |                                                                                                    |           |
|                                                     |                                  | D11PMMMMG32    |                            |                                                                                                    | r 🖾 ר 🛲 🛃 |
|                                                     |                                  | 013/500        |                            | Inspector                                                                                                    | Θ×        |
|                                                     |                                  | 2              |                            |                                                                                                    |           |
|                                                     |                                  | 0              |                            |                                                                                                    |           |
|                                                     |                                  |                |                            |                                                                                                    |           |
| e 01 0                                              |                                  |                | 4                          |                                                                                                    |           |
| fritzing                                            |                                  | LED            | ٤¥                         |                                                                                                    |           |
|                                                     |                                  |                |                            |                                                                                                    |           |
|                                                     | 3                                | <b>.</b>       | Routing completed          | ⊘問                                                                                                    |           |
| Add a note Rotate                                   | Flip                             | Autoroute      | •                          | Share                                                                                                    |           |
|                                                     |                                  |                | -2.190 -0.441 in 164 % 🔿 🌑 | (+)                                                                                                    |           |

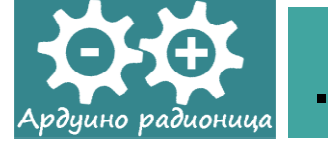

 Takođe, može se videti i kako izgleda pločica sa štampanim vezama (program omogućava da se uradi izvoz crteža štampanih veza u PDF formatu za dalju izradu). Za prikaz štampanih veza treba u interfejsu aktivirati prikaz PCB.

| Blink.fzz [READ-ONLY] - Fritzing - [PCE                                           | 8 View]                                                               |                                                                                                    |
|-----------------------------------------------------------------------------------|-----------------------------------------------------------------------|----------------------------------------------------------------------------------------------------|
| Eile     Edit     Part     View     Window       f     Welcome     IIII     Bread | Routing Help dboard -w- Schematic PCB                                 | Parts Parts                                                                                                    |
|                                                                                   | AREF<br>AREF<br>AREF<br>AREF<br>AREF<br>AREF<br>AREF<br>AREF          | CORE Basic<br>MINE MINE PROVINCI STREEMENT PROVINCI STREEMENT PROVINCI S |
| Made with<br>fritzing<br>BLINK<br>Rotate View from Above Both 1                   | Autoroute Export for PCB Routing<br>Completed<br>19382 2086 in 218% O | C Barrow Contraction of the second second secon       |

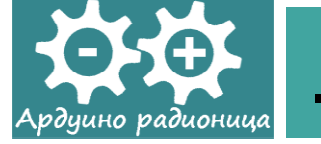

- Sa slike se uočava da se pločica sa štampanim vezama daje u obliku šilda za Arduino.
- Napomena: Izgled grafičkog korisničkog interfejsa se podešava izborom željenih opcija u meniju View.

| Untitled Sketch.fzz | - Fritzing - [Schematio                                       | : View]                |       |
|---------------------|---------------------------------------------------------------|------------------------|-------|
| File Edit Part      | View Window                                                   | Routing Help           |       |
| <b>f</b> Welcome    | Zoom In<br>Zoom Out                                           | Ctrl++ Schen<br>Ctrl+- | natic |
|                     | Fit in Window<br>Actual Size                                  | Ctrl+0                 |       |
|                     | 100% Size                                                     | Ctrl+Shift+0           |       |
|                     | ✓ Align to Grid                                               |                        |       |
|                     | Show Grid                                                     |                        |       |
|                     | Set Grid Size                                                 |                        |       |
|                     | Set Background Co                                             | olor                   |       |
|                     | Show Welcome                                                  | Ctrl+1                 |       |
|                     | Show Breadboard                                               | Ctrl+2                 |       |
|                     | Show Schematic                                                | Ctrl+3                 |       |
|                     | Show PCB                                                      | Ctrl+4                 |       |
|                     | <ul> <li>Show Parts Bin Ico<br/>Show Parts Bin Lis</li> </ul> | n View<br>t View       |       |

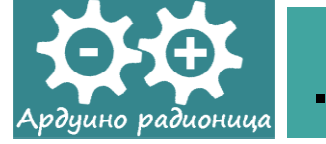

 Rad sa programom nije ograničen samo na standardne primere Arduino okruženja, već je moguće kreirati i sopstvene projekte. U tu svrhu mogu se koristiti gotovi elementi a koji su prikazani u gornjem desnom panelu Core Parts.

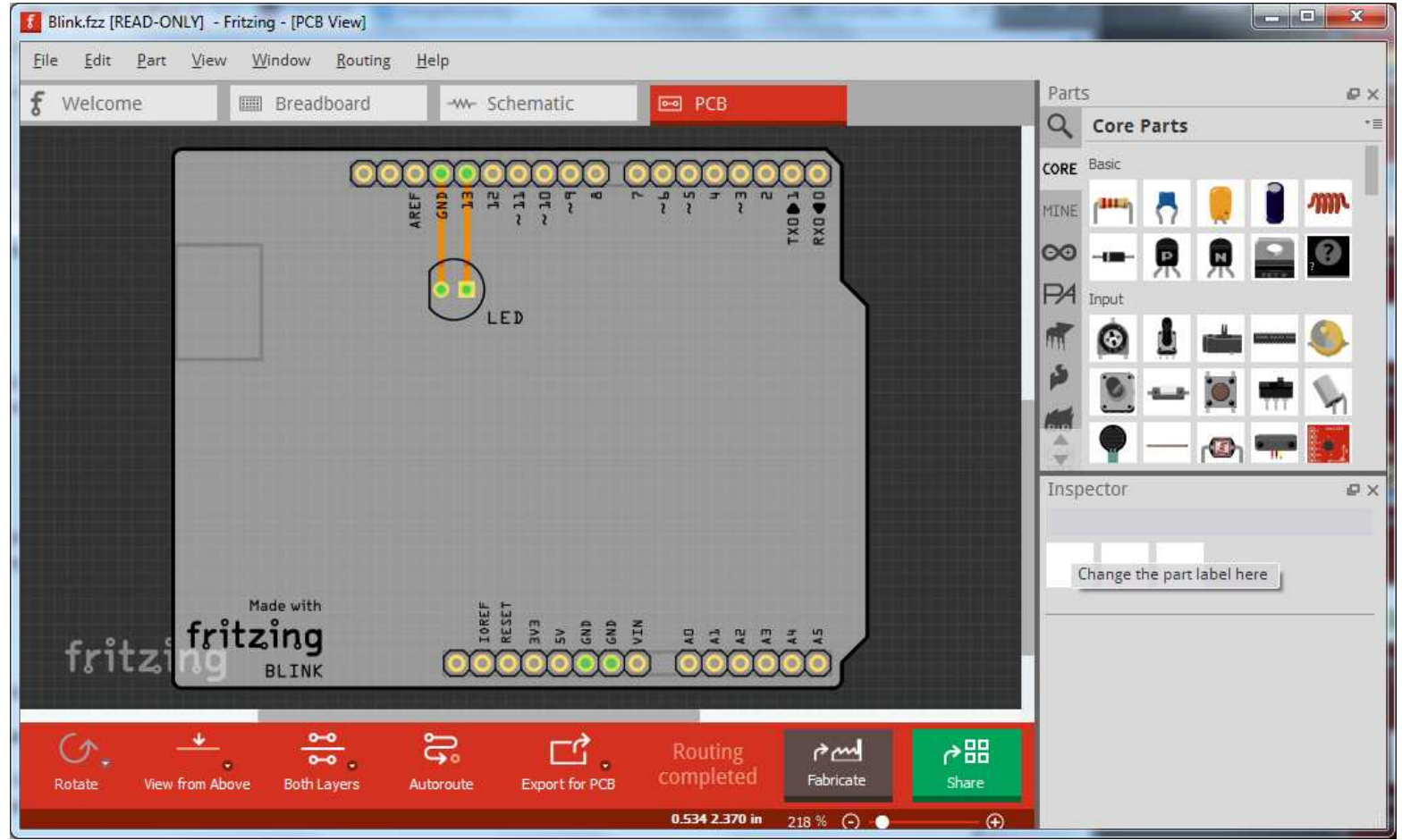

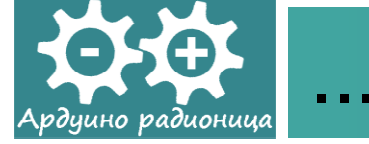

 Pomeranjem klizača na desnoj strani panela moguće je steći uvid u skup elemenata koji je na raspolaganju. Tu su ne samo otpornici, svetlosne diode, tranzistori, već i Arduino pločice, razni motori itd.

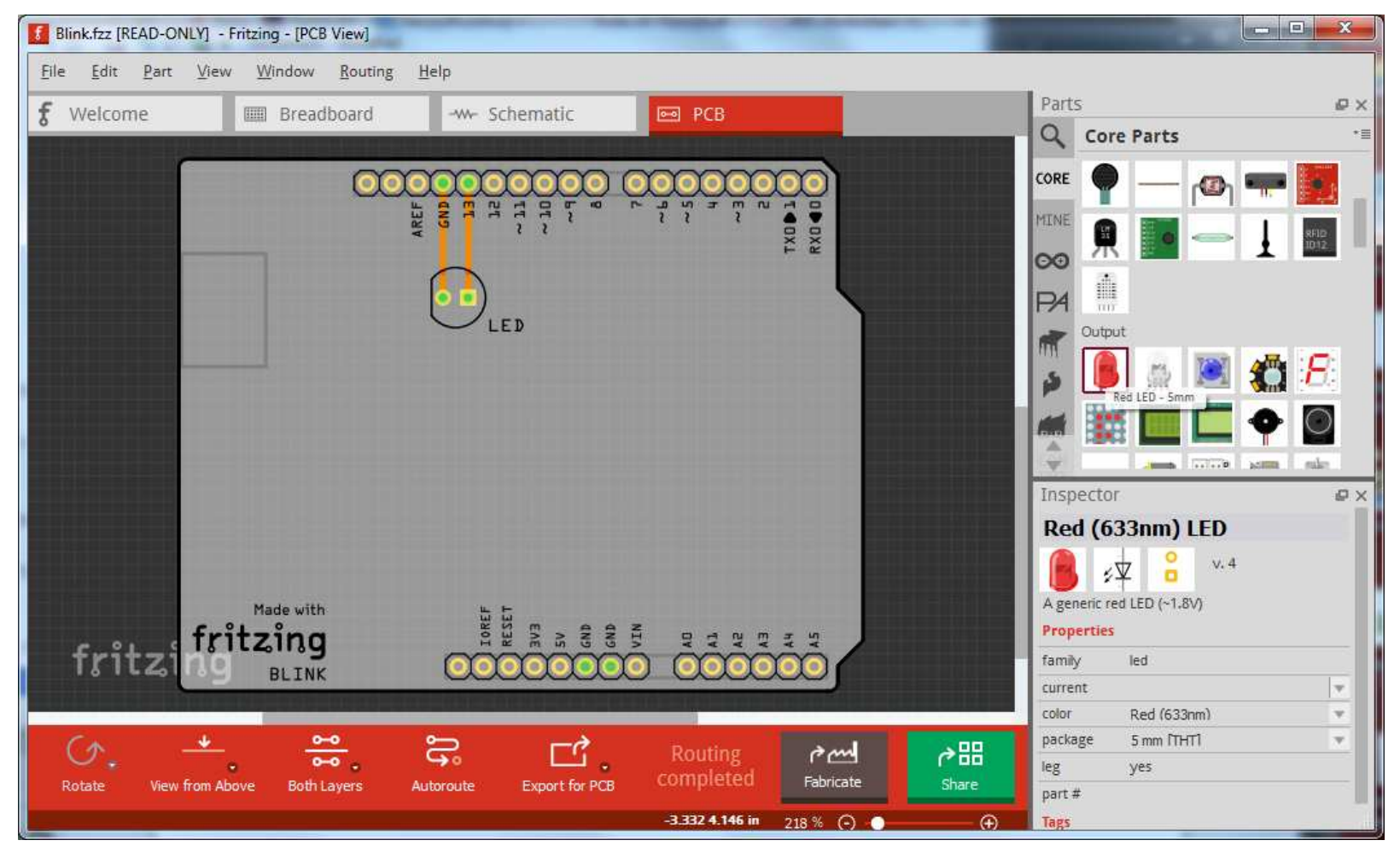

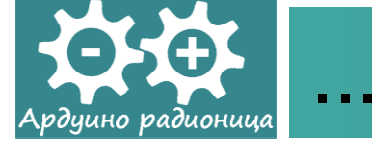

 Kada mišem selektujete neki elemenat u panelu Inspector pojavlju se njegovi osnovni podaci.

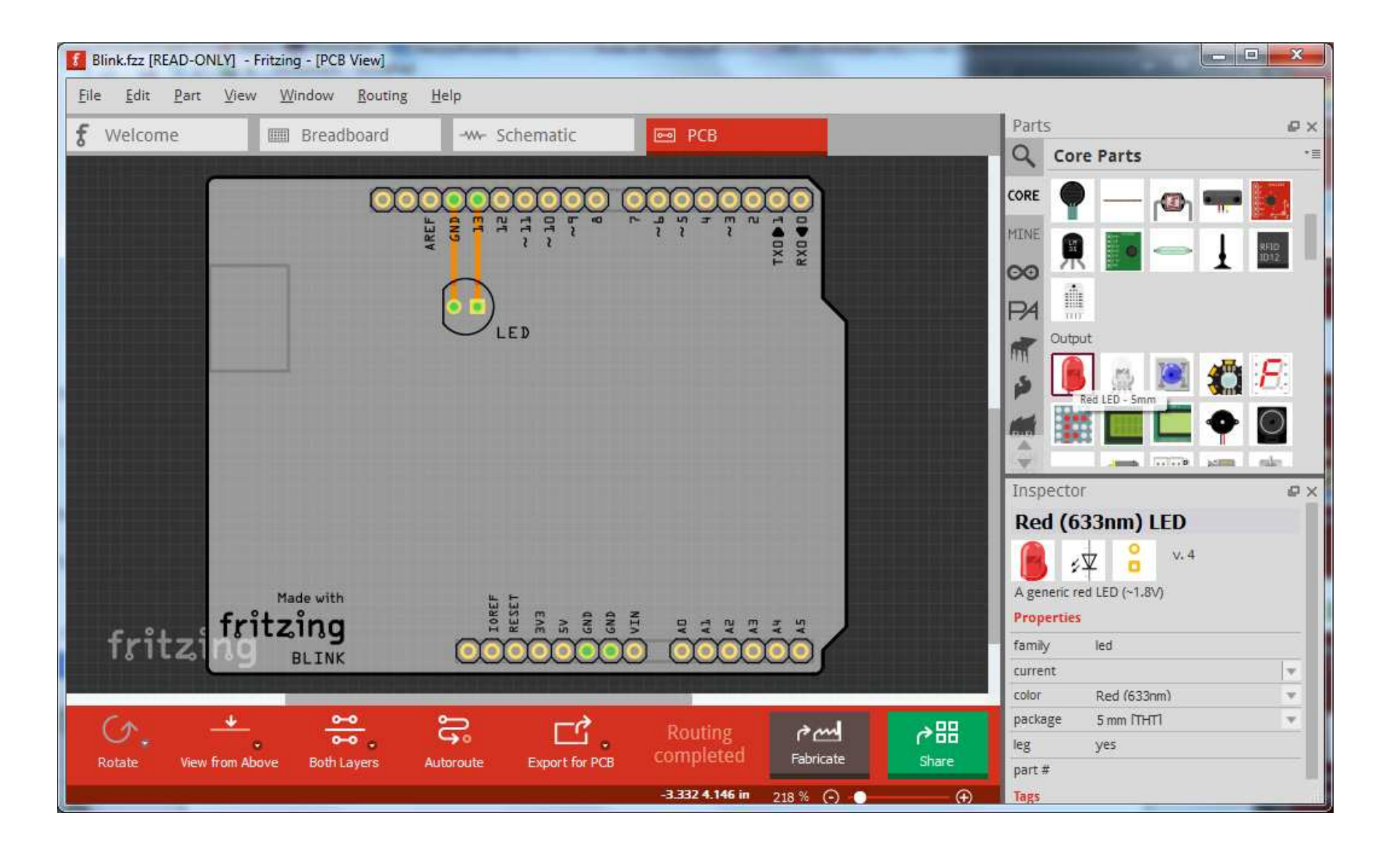

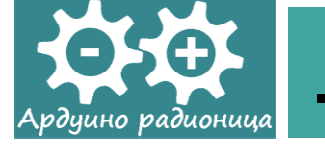

- Elemenat koji želite da koristite dovoljno je da selektujete i prevučete na radnu površinu u centralnom prozoru interfejsa.
- Crtanje šeme može se obavljati u režimu proto ploče (prikaz Breadboard) a može i u režimu Schematic. Dok radite u režimu proto ploče, automatski se kreira i principijelna šema.
- Za potrebe demonstracionog primera, na radnu površinu prevućićemo svetlosnu diodu, otpornik i držač baterije.

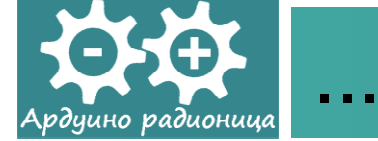

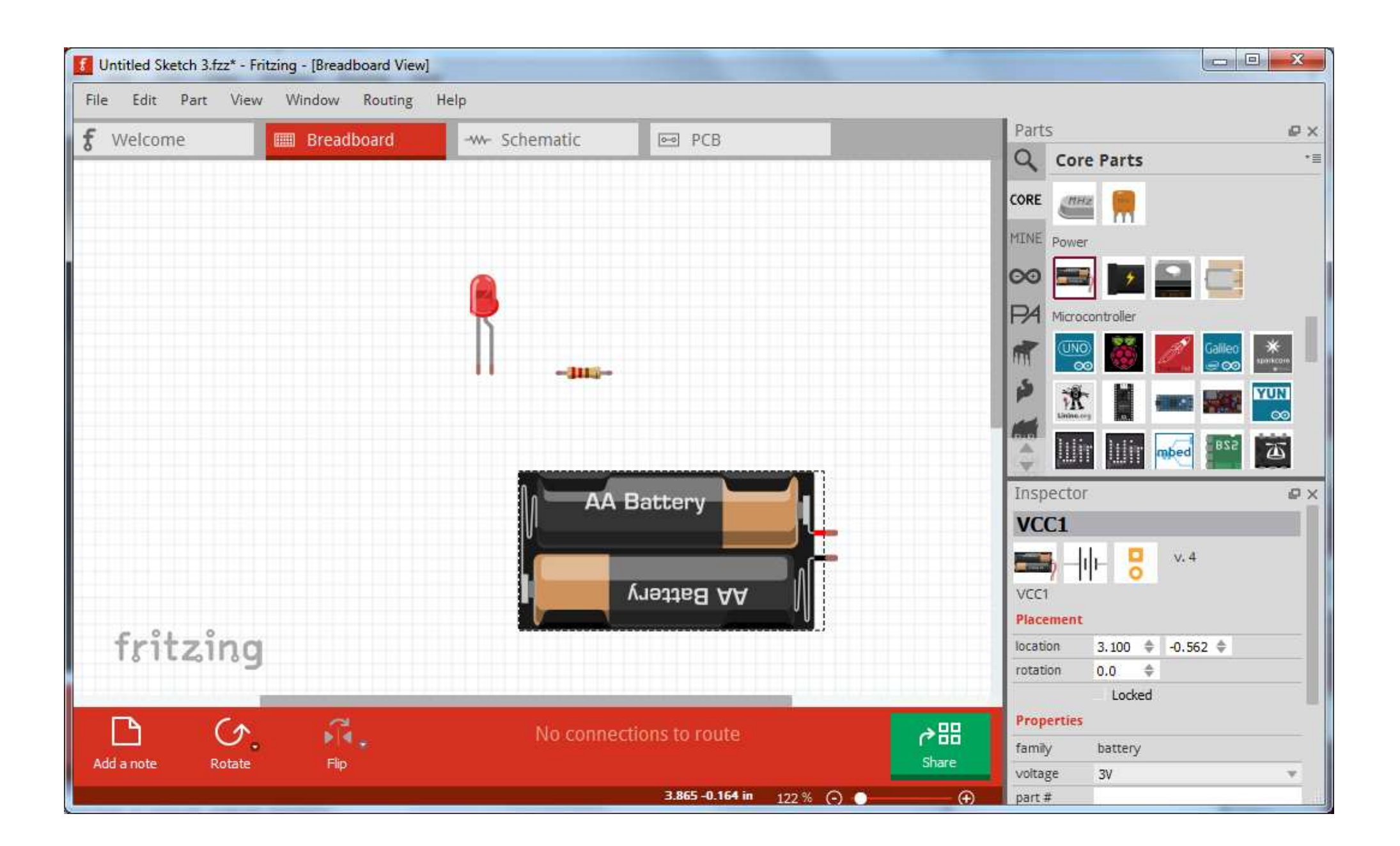

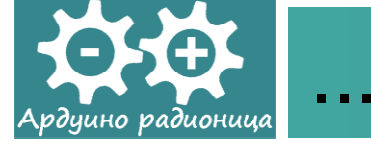

 Desnim klikom miša na izabrani element na radnoj površini, pojavljuje se kontekstni meni koji omogućavada dodatna podešavanja na tom elementu.

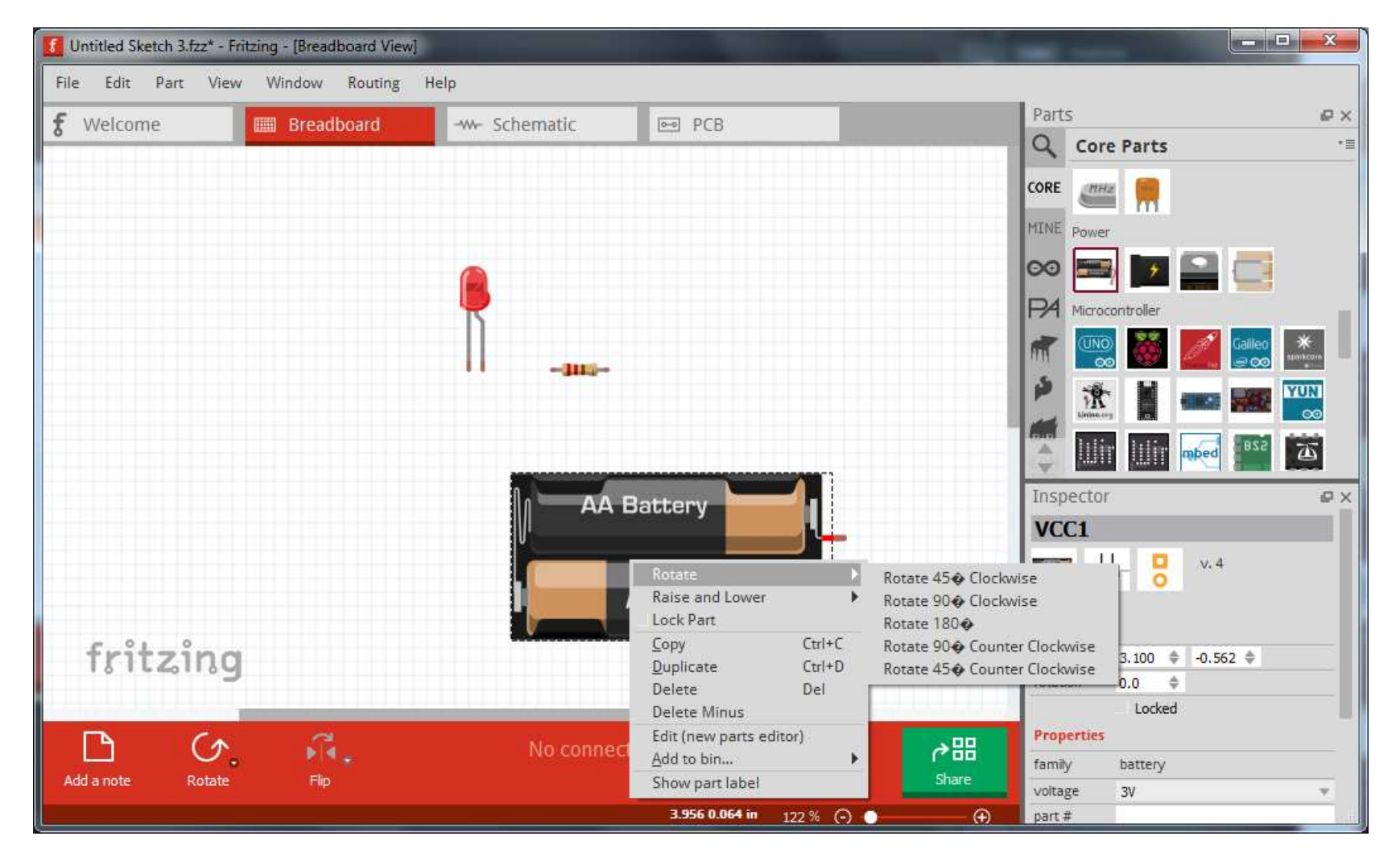

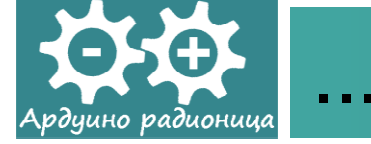

 Postavljanjem pokazivača miša na kontakt elementa, menja se oblik pokazivača i povlačenjem miša izvlači se fabrička žica kontakta.

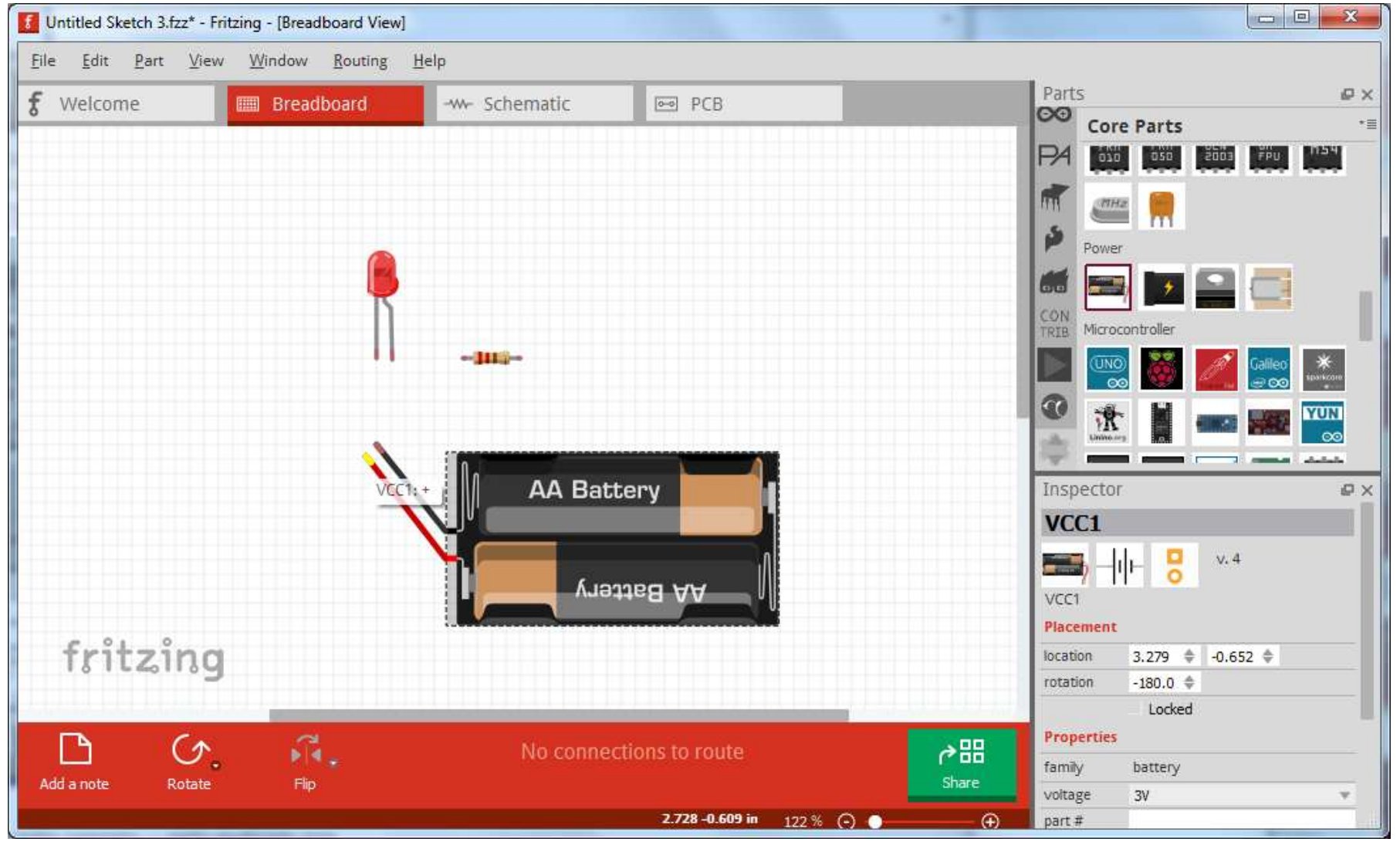

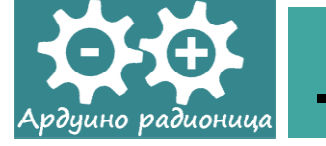

- Selektovanjem kontakta elementa i pritiskom na taster ALT, pokazivač miša poprima drugi oblik i povlačenjem omogućava crtanje provodnika/žice za povezivanje elemenata. Povlače se prave linije između elemenata koji se spajaju.
- Ukoliko se želi skretanje pod pravim uglom (pregibna tačka), desnim klikom miša aktivira se kontekstni meni i u njemu bira stavka Add Bendpoint.

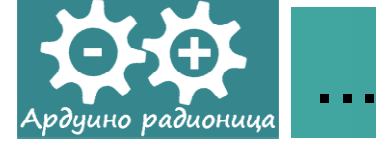

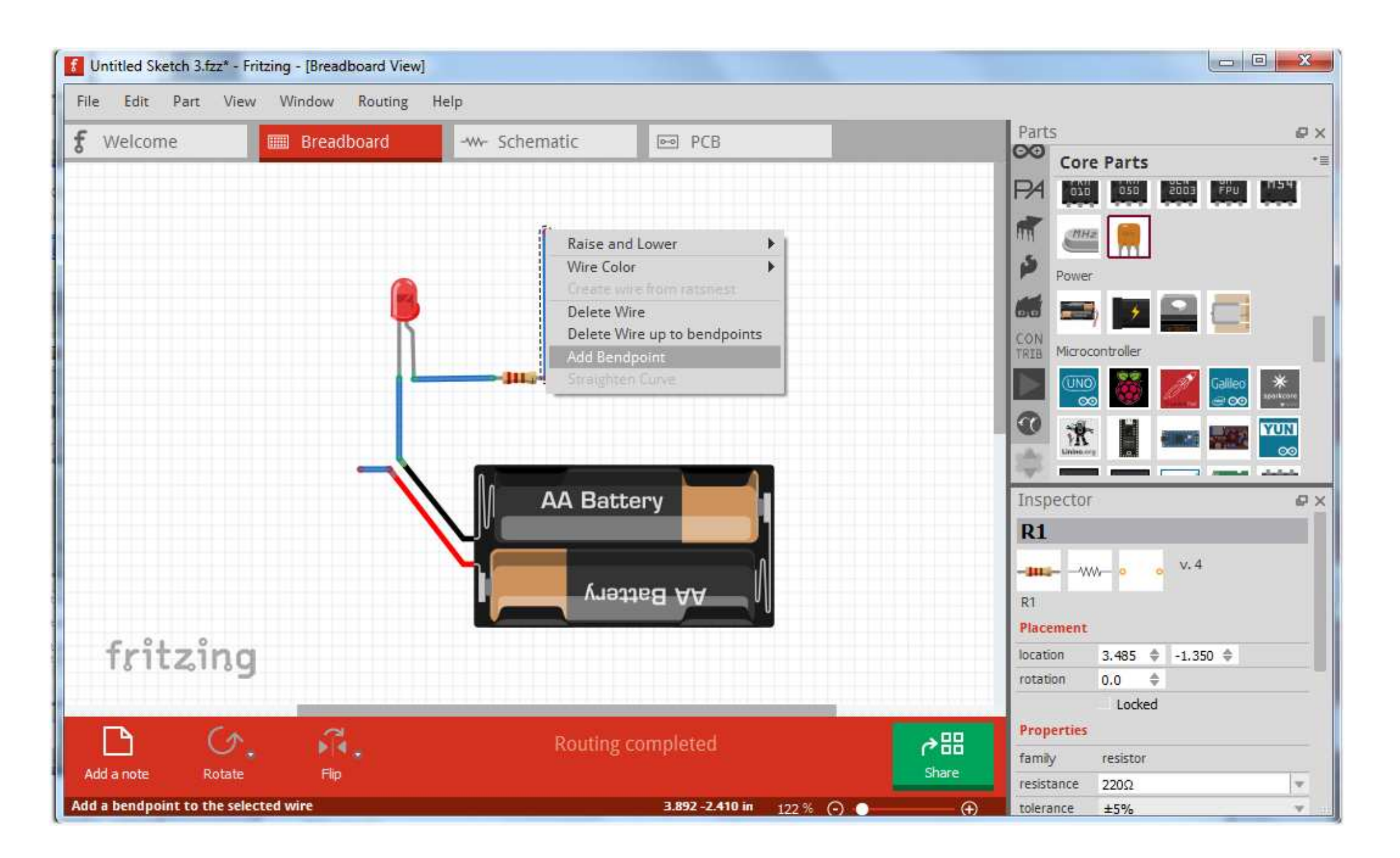

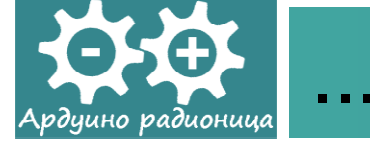

 Izborom/selektovanjem žice i desnim klikom miša u kontekstnom meniju se mogu promeniti parametri žice (npr. boja, ili premestiti u prednji ili zadnji plan u hijerarhiji prikaza) a može se i izbrisati ili izbrisati do pregibne tačke.

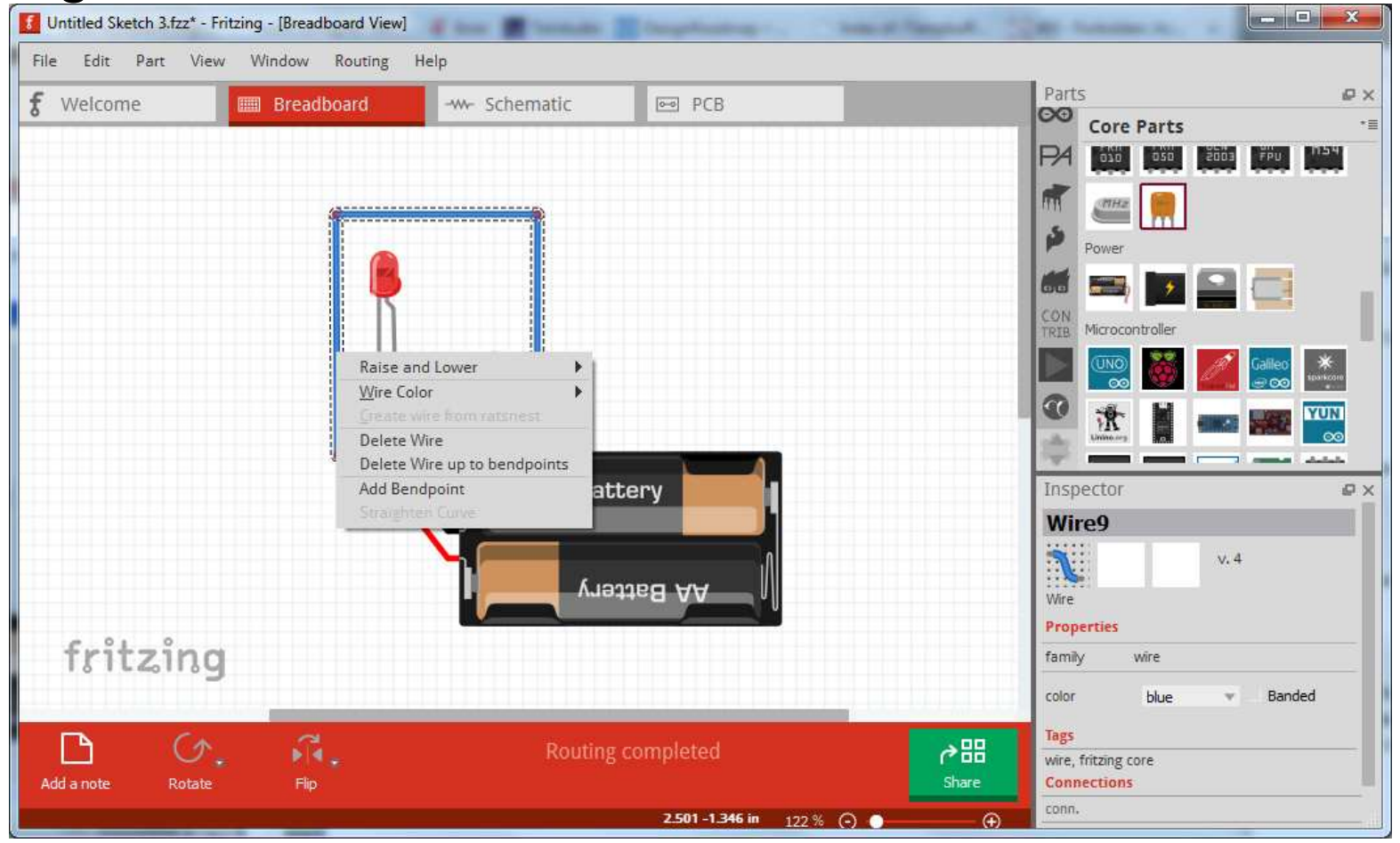

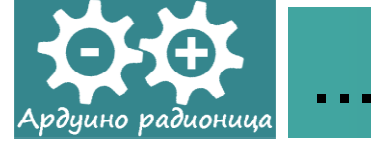

 Prelaskom u režim Schematic na ekranu će se pojaviti principijelna šema.

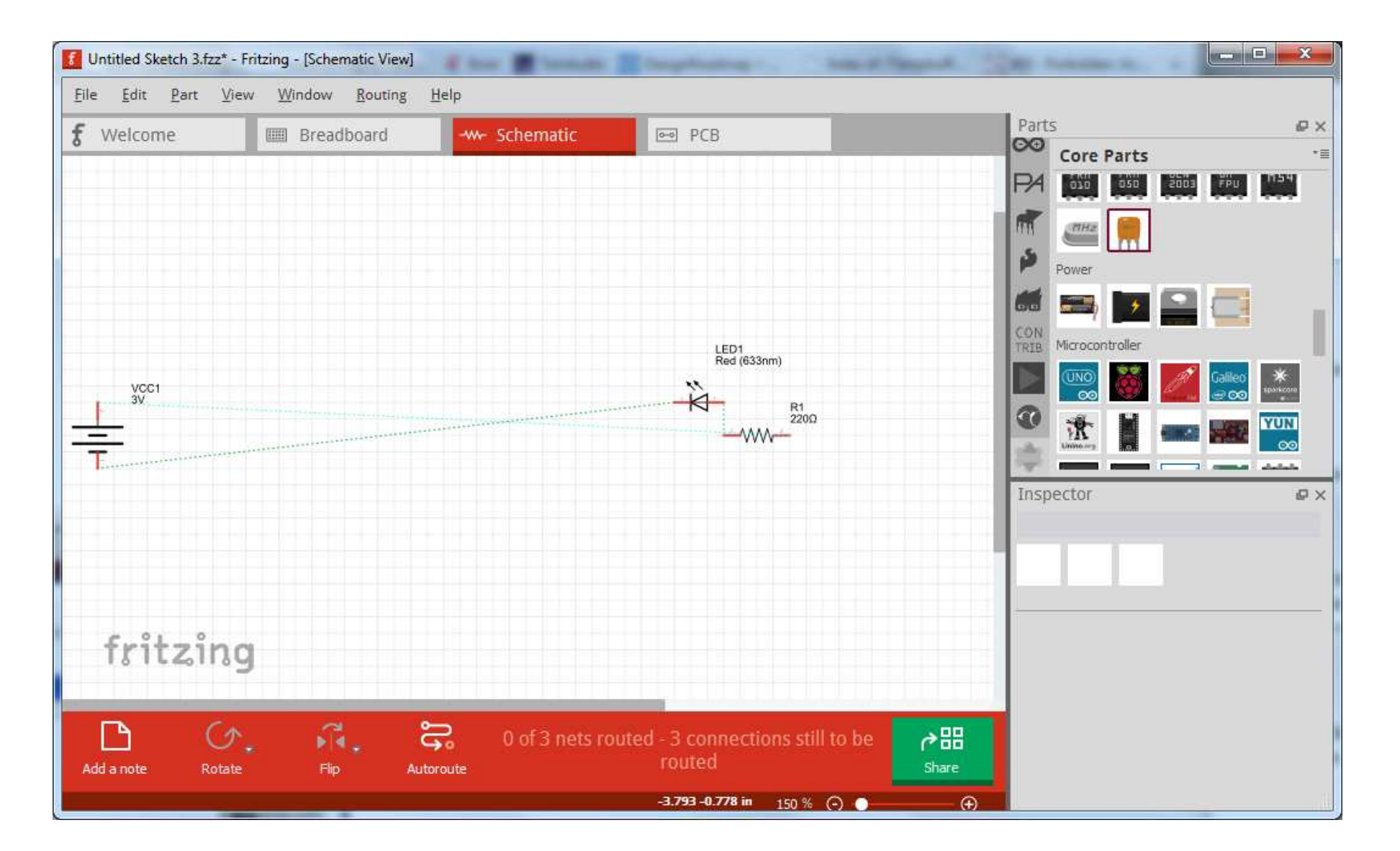

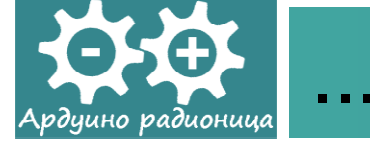

 Izborom opcije Autoroute u meniju Routing (ili aktiviranjem istoimene alatke na paleti na dnu interfejsa) dobićemo poboljšan izgled šeme.

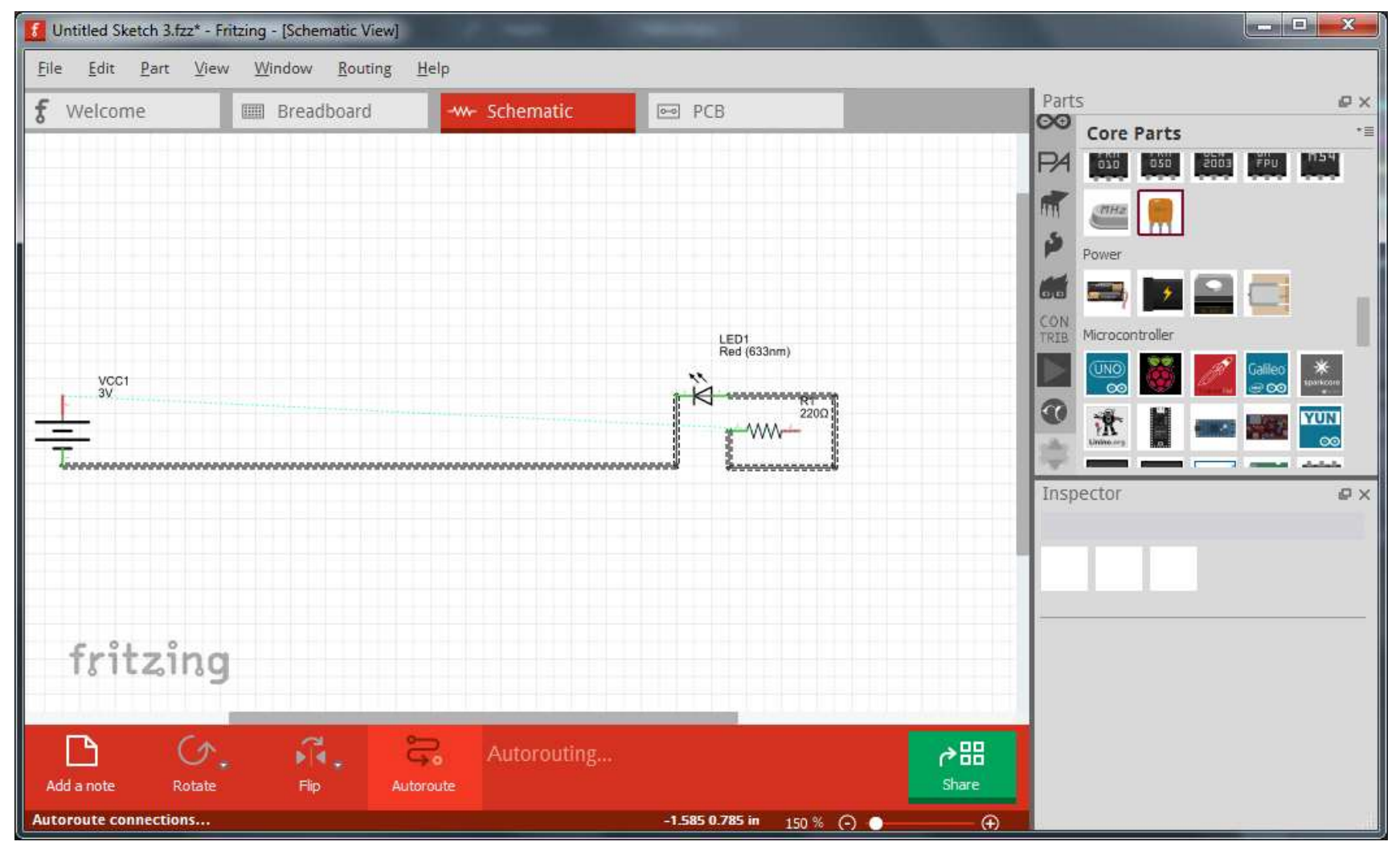

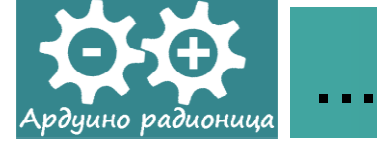

 Ponuđena šema se dalje može ručno doterati do željenog izgleda.

| Untitled Sketch 3.fzz* - Fritzing - [Schematic View] | and the second second second second second second second second second second second second second second second |                            | - <b>D</b> X |
|------------------------------------------------------|----------------------------------------------------------------------------------------------------|----------------------------|--------------|
| <u>File Edit Part View Window Routing H</u> elp      |                                                                                                    |                            |              |
| 🗲 Welcome 📖 Breadboard Schem                         | atic 🔤 PCB                                                                                                    | Parts                      | ₽×           |
|                                                      |                                                                                                    | Core Parts                 | *≣           |
|                                                      |                                                                                                    | PA 010 050 2003            | FPU N54      |
|                                                      |                                                                                                    | т стна 🤗                   |              |
|                                                      |                                                                                                    | s = m                      |              |
|                                                      |                                                                                                    | Power                      |              |
|                                                      |                                                                                                    |                            |              |
|                                                      |                                                                                                    | TRIB Microcontroller       |              |
| VCC1                                                 |                                                                                                    | 🖂 🔤 🦉                      | alileo *     |
| 3V                                                   |                                                                                                    |                            | YUN          |
|                                                      |                                                                                                    |                            |              |
| LED1                                                 |                                                                                                    |                            |              |
| Red (633nm)<br>R1<br>2200                            |                                                                                                    | Inspector                  | e ×          |
|                                                      |                                                                                                    | R1                         |              |
|                                                      |                                                                                                    | - <b>1112</b> WW- o o V. 4 |              |
|                                                      |                                                                                                    | R1                         |              |
| e 01 0                                               |                                                                                                    | Placement                  |              |
| tritzing                                             |                                                                                                    | location -2.705 🖨 -0.243   | \$           |
|                                                      |                                                                                                    | rotation 0.0 🗢             |              |
|                                                      | the state of the second state of the                                                                             | Properties                 |              |
|                                                      | Routing completed                                                                                                | family resistor            |              |
| Add a note Rotate Flip Autoroute                     |                                                                                                    | Share resistance 220Ω      | v            |
|                                                      | -0.830 -1.119 in 150 % 🔿 🕤                                                                                       | tolerance ±5%              | *            |

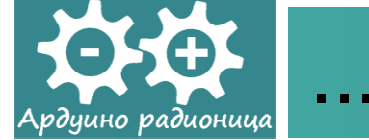

#### Ova prezentacija je nekomercijalna.

Slajdovi mogu da sadrže materijale preuzete sa Interneta, stručne i naučne građe, koji su zaštićeni Zakonom o autorskim i srodnim pravima. Ova prezentacija se može koristiti samo privremeno tokom usmenog izlaganja nastavnika u cilju informisanja i upućivanja studenata na dalji stručni, istraživački i naučni rad i u druge svrhe se ne sme koristiti –

Član 44 - Dozvoljeno je bez dozvole autora i bez plaćanja autorske naknade za nekomercijalne svrhe nastave: (1) javno izvođenje ili predstavljanje objavljenih dela u obliku neposrednog poučavanja na nastavi; - ZAKON O AUTORSKOM I SRODNIM PRAVIMA ("SI. glasnik RS", br. 104/2009 i 99/2011)

Dragan S. Marković